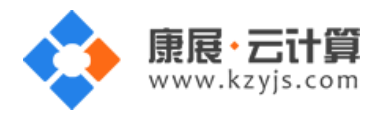

# PHP 运行环境(Windows2008 64 位 PHP5.4 Apache)

#### 文档更改记录

| 日期          | 修改人   | 版本   |
|-------------|-------|------|
| 2018年5月18日  | 康展云计算 | V1.0 |
| 2018年11月24日 | 康展云计算 | V2.0 |

| 常见问题 | §说明:                 | 2 |
|------|----------------------|---|
| 1、   | 获取 FTP 及 mysql 数据库权限 | 2 |
| 2、!  | 账号密码安全提醒:            | 3 |
| 3、3  | 软件安装路径               | 9 |
| 4、   | 绑定域名                 | 9 |

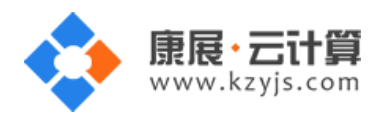

## 常见问题说明:

## 操作系统为 Windows Server 2008 R2 企业版 SP1 64 位,谢谢您支持康展云计算。

#### 1、获取 FTP 及 mysql 数据库权限

远程登录服务器,如下:

通过远程登录桌面登录 windows 系统:

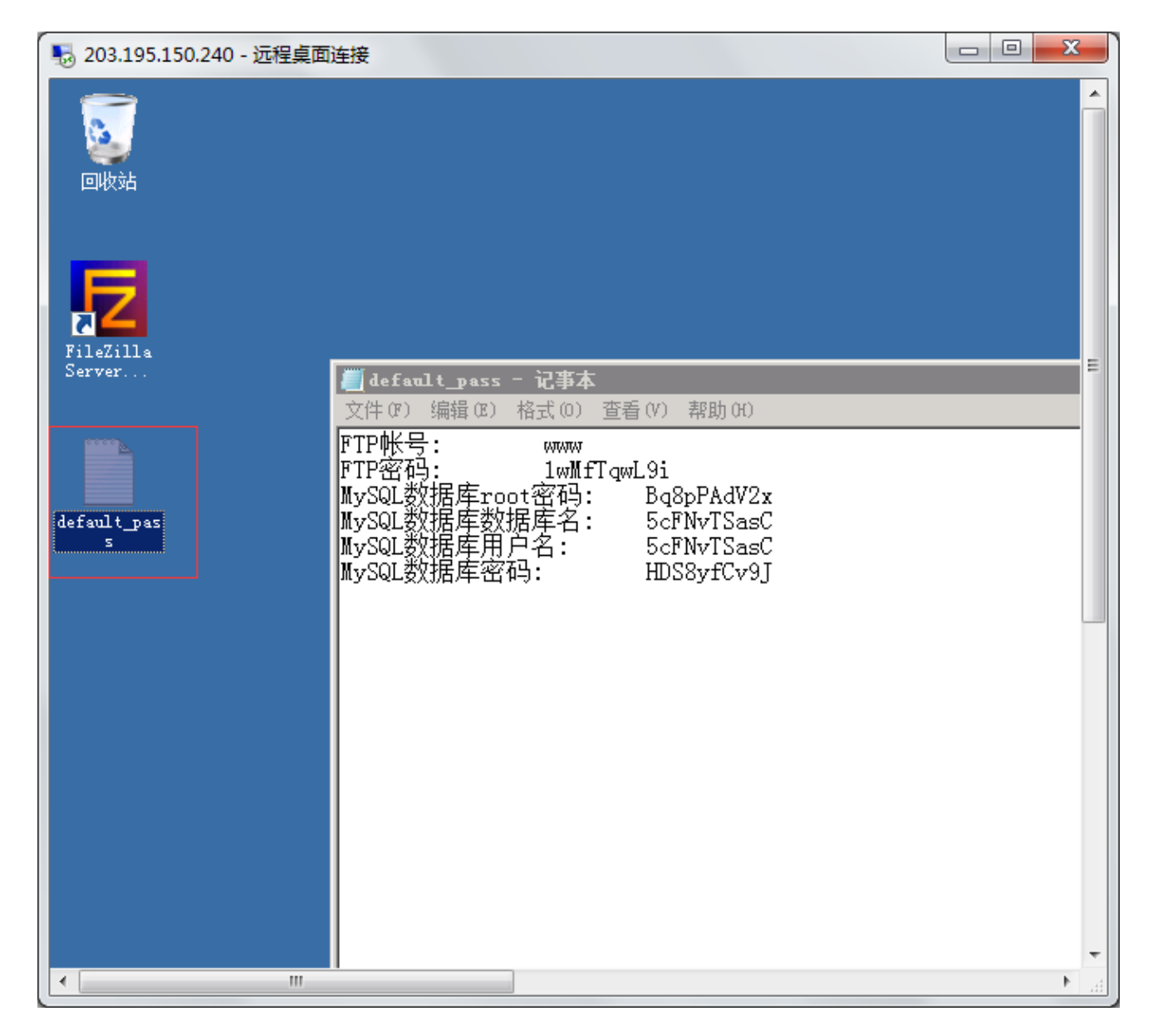

双击打开 default\_pass.txt

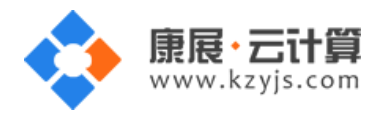

里面有随机生成的 mysql 数据库的 root 权限,自动创建的数据库权限,FTP 权限。

数据库的管理地址为:http://您的云主机公网 ip/phpmyadmin/

默认站点的访问地址为:http://您的云主机公网 ip/

您通过 FTP 工具登录,上传您的程序即可。

## 2、账号密码安全提醒:

FTP 权限,数据库权限是随机生成的,存放在桌面 default\_pass.txt 文件里;建议您修改一个您自己设置的复杂些的密码。

(1) 更改 FTP 密码方式:

双击服务器桌面上名为 FileZilla Server Interface 的 ftp 软件

| 203.195.150.24      | 10 - 远程桌面连接                                                   |  |
|---------------------|---------------------------------------------------------------|--|
| entrak              |                                                               |  |
| 2 1                 | ■ default_pass - 記事本<br>文件(2) 編編(2) 福式(0) 変著(2) 素助(0)         |  |
| FileZilla<br>Server | FTF帐号: www<br>FTP密码: t6r16jrwGs<br>MySQL数据库root密码: OBa4b8VUgS |  |

弹出的对话框,打钩,点击 ok 即可

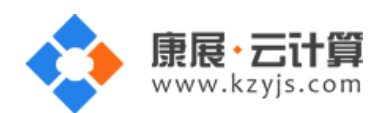

| 5 118 <b>- 118 - 1</b> 7 - ≵ |                                                                                              |   |
|------------------------------|----------------------------------------------------------------------------------------------|---|
| 回收站                          | Connect to Server 🛛 🗙                                                                        | 1 |
| FileZilla<br>Server          | Server Address: Port:<br>[::1] 14147<br>Administration password:<br>Administration password: |   |
|                              | OK Cancel                                                                                    |   |
| defeult                      |                                                                                              |   |

#### 单击用户设置按钮

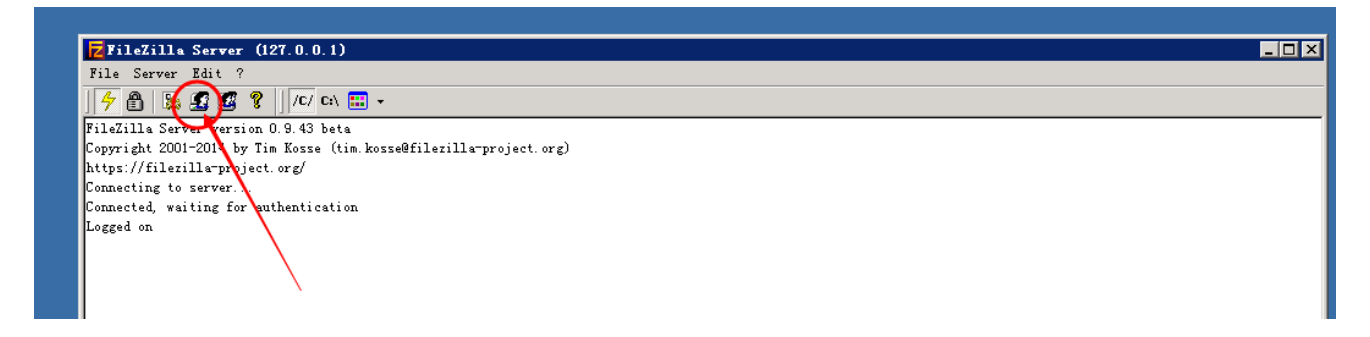

选择 ftp 用户名为 www,将 password 里的密码删除,重新输入新密码后点击 ok 按钮新密码生效。

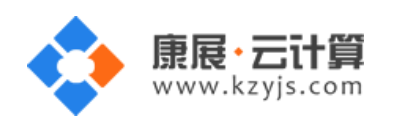

| Z                                                                                                    | FileZilla Server (::1)                                          |                  |       |  |
|----------------------------------------------------------------------------------------------------|-----------------------------------------------------------------|------------------|-------|--|
| File         Server         Edit         ?                                                                                                    |                                                                 | Users            | x     |  |
| FileZilla Server 0.9.53 beta<br>Copyright 2001-2015 by Tim K<br>https://filezilla-project.or;<br>Connecting to server [::1]:10<br>Connected, waiting for author<br>Logged on<br>You appear to be behind a NAC<br>Warning: FTP over TLS is not<br>Retrieving account settings,<br>Done retrieving account sett: | Page:<br>General<br>Shared folders<br>Speed Limits<br>IP Filter | Account settings | Users |  |
| ID 🛆 Account                                                                                                    | OK                                                              | Description      |       |  |

V2.0

(2) 删除 ftp 用户方式:

选择 ftp 用户,单击 Remove 后点击 ok 确认删除。

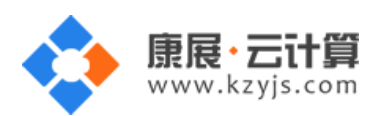

| Z                                                                                                    |                                                                 | FileZilla Server (::1) |       |
|----------------------------------------------------------------------------------------------------|-----------------------------------------------------------------|------------------------|-------|
| File Server Edit ?                                                                                                    |                                                                 | Users                  | X     |
| FileZilla Server 0.9.53 beta<br>Copyright 2001-2015 by Tim K<br>https://filezilla-project.or;<br>Connecting to server [::1]:10<br>Connected, waiting for auther<br>Logged on<br>You appear to be behind a NA<br>Warning: FTP over TLS is not<br>Retrieving account settings,<br>Done retrieving account setti | Page:<br>General<br>Shared folders<br>Speed Limits<br>IP Filter | Account settings       | Users |
| ID 🛆 Account                                                                                                    | OK<br>Cancel                                                    | Description            |       |

(3)修改数据库 mysql 密码方式:

登录数据库管理工具 phpmyadmin , 工具地址 : http://您的云主机公网 ip/phpmyadmin

输入 mysql 的 root 密码后点击"执行"登录 phpmyadmin。

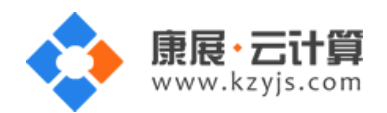

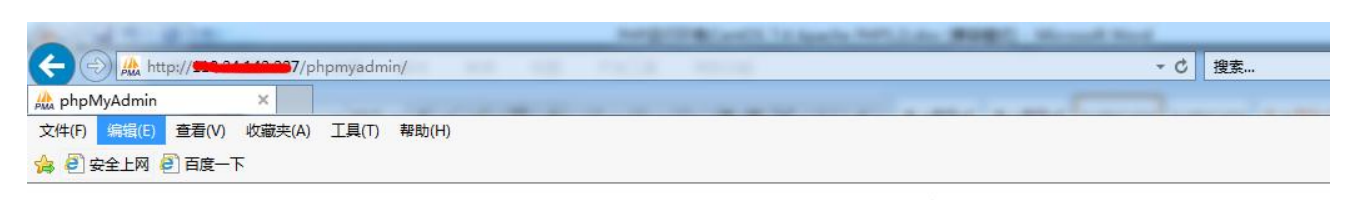

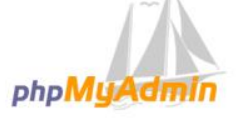

#### 欢迎使用 phpMyAdmin

| 中文 - Chinese | simplified 🗸 |
|--------------|--------------|
|              |              |
| 243 8        |              |
| нж 🔘         |              |
| 用户名:         | root         |
| 密码:          |              |
|              |              |
|              |              |

## 点击"修改密码"后重新输入新密码,点击执行后新密码生效。

| A TO BOR                                                                                                    | HARD CONTRACTOR OF AND A DESCRIPTION OF A DESCRIPTION OF |
|----------------------------------------------------------------------------------------------------|----------------------------------------------------------------------------------------------------|
| A http://                                                                                                    | pmyadmin/index.php?token=54e166bcdd083326562c82f570020a96#PMAURL-0:index.php?db=&table=&                                                                                                    |
| 🎊 110 24 142 237 / localho 🗙                                                                                                    | the second second second second second                                                                                                    |
| 文件(E) 编辑(E) 查看(V) 收藏夹(A)                                                                                                    | 工具(工) 帮助(出)                                                                                                    |
| 👍 遵 安全上网 遵 百度一下                                                                                                    |                                                                                                    |
| php <b>MyAdmin</b>                                                                                                    | ← 『服务器: localhost                                                                                                    |
| 🔝 🗐 🗟 🥹 🗊 🤤                                                                                                    | ◎ 数据库 □ SQL 0 状态 ■ 用户 □ 导出 □ 导入 2 UT 1                                                                                                    |
| (最近使用的表) 🔽                                                                                                    | 常规设置                                                                                                    |
| Information_schema Image: Information_schema Image: Image: Im | ☞ 修改密码                                                                                                    |
| performance_schema     Southera     test                                                                                                    | ■ 服务器连接排序规则 ⑧: 排序规则                                                                                                    |
|                                                                                                    | 外观设置                                                                                                    |
|                                                                                                    |                                                                                                    |
|                                                                                                    | <ul> <li>         ● 主题: pmahomme ▼      </li> <li>         • 字문・82% ▼      </li> </ul>                                                                                                    |
|                                                                                                    | ● 更多设置                                                                                                    |

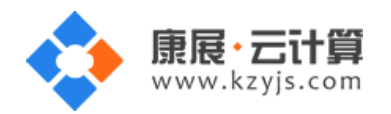

## (4)关闭 ftp 服务和 mysql 服务的方式

登录服务器,单击开始-运行-输入 services.msc 后点击确定,打开服务管理工具。

| FileZilla Server Interface     |                    |                      |
|--------------------------------|--------------------|----------------------|
| ☞── 命令提示符                      | Administrator      |                      |
| 🧳 记事本 🔸                        |                    |                      |
| <b>¥</b> Internet 信息服务(IIS)管理器 | 计算机                |                      |
| 🖉 Internet Explorer 🔹 🕨        | 网络<br>             |                      |
| ② 服务                           | 控制面板               |                      |
|                                | 设备和打印机             | 文件夹、文档或 Internet 资源。 |
| Lient<br>11. 本地安全等略            | 管理工具    ▶          | 打开(C: services.msc   |
|                                | 帮助和支持              | 😗 使用管理权限创建此任务。       |
|                                |                    | 7件来,文档或网站。           |
| ▶ 所有程序                         | Windows 1171 11277 | 确定 取消 浏览(B)          |
| 搜索程序和文件                        | 注销▶                |                      |
| 퍼 🖞 🛃 🖉 📋 🗖                    | ,                  |                      |

找到 FileZilla Server FTP server 服务,点击停止后即可关闭 ftp 服务。

| Q. 服务                       |                     |          |     |      |               |  |
|-----------------------------|---------------------|----------|-----|------|---------------|--|
| 文件(F) 操作(A) 查看(V) 帮助(H)     |                     |          |     |      |               |  |
| 🗢 🔿 🔲 🖬 🙆 🙆 📲 🕨 🕨           |                     |          |     |      |               |  |
| (编服务 (本地)                   | _                   |          |     |      |               |  |
| FileZilla Server FTP server |                     | 描述       | 状态  | 启动类型 | 登录为           |  |
|                             | 💽 FileZilla Serv    |          | 已启动 | 自动   | 本地系统          |  |
| 停止此服务                       | 💁 Function Disco    | FDP      |     | 手动   | 本地服务          |  |
| 重启动此服务                      | 🎑 Function Disco    | 发        |     | 手动   | 本地服务          |  |
|                             | 🞑 GameSetup Wind    | 启        |     | 自动   | 本地系统          |  |
|                             | 🎑 Group Policy C    | 该        | 已启动 | 自动   | 本地系统          |  |
|                             | 🎑 Gyscisigesmsuo q  | Suw      |     | 自动   | 本地系统          |  |
|                             | 🎑 Health Key and    | 为        |     | 手动   | 本地系统          |  |
|                             | 🎑 Human Interfac    | 启        |     | 手动   | 本地系统          |  |
|                             | 🎑 IIS Admin Service | 允        | 已启动 | 自动   | 本地系统          |  |
|                             | 🖾 IKE and AuthIP    | IKE      | 已启动 | 自动   | 本地系统          |  |
|                             | 🎑 Interactive Se    | 启        |     | 手动   | 本地系统          |  |
|                             | 💁 Internet Conne    | 为        |     | 禁用   | 本地系统          |  |
|                             | - 11 TT 17 1        | <u>/</u> |     | ́т_ь | -+-14h z7 6 % |  |

找到 MySQL 服务,点击停止后即可关闭 mysql 服务。

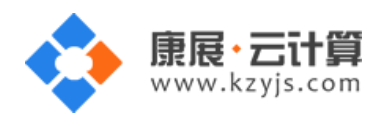

| 🔍 服务           |                    |                   |        |        |       |          |
|----------------|--------------------|-------------------|--------|--------|-------|----------|
| 文件(F) 操作(A) 查看 | (V) 帮助(H)          |                   |        |        |       |          |
| 🗢 🄿 📊 🗐 🤹 🐟    |                    |                   |        |        |       |          |
| 🔍 服务 (本地) 🛛 🔍  | 服务 (本地)            |                   |        |        |       |          |
|                |                    |                   |        |        |       |          |
| MyS            | QL56               | 名称                | 描述   1 |        | _ 登录为 | <b>▲</b> |
|                | -                  | 🎑 Multimedia Cla  | 基      | 手动     | 本地系统  |          |
|                | 此 <mark>服</mark> 务 | MySQL56           | į      | 已启动 自动 | 本地系统  |          |
|                | 亚服务<br>际时服务        | 🔯 Net. Msmq Liste | Rec    | 禁用     | 网络服务  |          |
|                |                    | 🎑 Net. Pipe Liste | Rec    | 禁用     | 本地服务  |          |
|                |                    | 🥘 Net. Tcp Listen | Rec    | 禁用     | 本地服务  |          |
|                |                    | 🔍 Net. Tcp Port S | Pro    | 禁用     | 本地服务  |          |
|                |                    | Netlogon          | 为      | 手动     | 本地系统  |          |

V2.0

## 3、软件安装路径

| 软件名称            | 路径地址                                    |
|-----------------|-----------------------------------------|
| 默认站点 www 的路径    | C:\yjdata\www\www                       |
| apache2.4       | C:\Program Files\Apache24               |
| php5.4          | C:\usr\local\php                        |
| mysql5.6        | C:\Promgram Files\mysql                 |
| FileZilla0.9.53 | C:\Program Files (x86)\FileZilla Server |

## 4、绑定域名

服务器进 C:\Program Files\Apache24\conf 目录

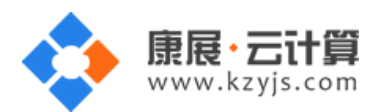

| 퉬 conf                                      |               |                 |          |       |  |
|---------------------------------------------|---------------|-----------------|----------|-------|--|
| Good And And And And And And And And And An |               |                 |          |       |  |
| 组织 ▼ 📄 打开 新建                                | 文件夹           |                 |          |       |  |
| ☆ 收藏夹                                       | 名称 ▲          | 修改日期            | 类型       | 大小    |  |
| 🚺 下载                                        | 鷆 extra       | 2015/9/17 9:39  | 文件夹      |       |  |
| ■ 桌面                                        | 퉬 original    | 2015/9/17 9:39  | 文件夹      |       |  |
| 🏧 取近切凹的立面                                   | 鷆 ssl         | 2015/9/17 9:39  | 文件夹      |       |  |
|                                             | charset.conv  | 2014/6/6 21:11  | CONV 文件  | 2 KB  |  |
| 🔣 视频                                        | httpd. conf   | 2017/5/22 16:30 | CONF 文件  | 20 KB |  |
| ■ 图片                                        | magic         | 2014/6/6 21:11  | 文件       | 14 KB |  |
| ■ 又相                                        | 📄 mime. types | 2014/6/6 21:11  | TYPES 文件 | 54 KB |  |
|                                             | openssl. cnf  | 2015/7/9 5:21   | CNF 文件   | 11 KB |  |
| 🜉 计算机                                       |               |                 |          |       |  |
| 👊 网络                                        |               |                 |          |       |  |

V2.0

打开 httpd.conf 文件, 拉到最底

|     | 🚛 httpd - 记事本                                                                                                    |  |  |  |  |  |
|-----|----------------------------------------------------------------------------------------------------|--|--|--|--|--|
| 5   | 文件(F) 编辑(E) 格式(0) 查看(V) 帮助(H)                                                                                                    |  |  |  |  |  |
|     | # Configure mod_proxy_html to understand HTML4/XHTML1<br><ifmodule proxy_html_module=""><br/>Include conf/extra/httpd-proxy-html.conf<br/></ifmodule>                                           |  |  |  |  |  |
|     | # Secure (SSL/TLS) connections<br># Note: The following must must be present to support<br># starting without SSL on platforms with no /dev/random e<br># but a statically compiled-in mod_ssl. |  |  |  |  |  |
|     | <pre></pre>                                                                                                    |  |  |  |  |  |
|     | FcgidInitialEnv PHPRC "c:/usr/local/php/php-5.4"<br>AddHandler fcgid-script .php<br>FcgidWrapper "c:/usr/local/php/php-5.4/php-cgi.exe" .php                                                    |  |  |  |  |  |
|     | <virtualhost *:80=""><br/>DocumentRoot "C:/yjdata/www/www"<br/>ServerName localhost<br/>DirectoryIndex index.html index.php<br/>Options ExecCGI<br/></virtualhost>                              |  |  |  |  |  |
| - 1 |                                                                                                    |  |  |  |  |  |

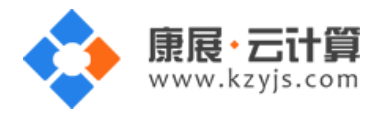

在 ServerName localhost 下一行加 ServerAlias www.yourdomain.com yourdomain.com

(yourdomain.com 替换为需要绑定的域名,注意多个域名之间要有空格)

```
🦉 httpd - 记事本
文件(F) 编辑(E) 格式(0) 查看(V) 帮助(H)
# Configure mod_proxy_html to understand HTML4/XHTML1
<IfModule proxy_html_module>
Include conf/extra/httpd-proxy-html.conf
</IfModule>
# Secure (SSL/TLS) connections
# Note: The following must must be present to support
        starting without SSL on platforms with no /dev/ra
#
#
        but a statically compiled-in mod ssl.
#
<IfModule ssl module>
#Include conf/extra/httpd-ssl.conf
Include conf/extra/httpd-ahssl.conf
SSLRandomSeed startup builtin
SSLRandomSeed connect builtin
</IfModule>
FcgidInitialEnv PHPRC
                             "c:/usr/local/php/php-5.4"
AddHandler fcgid-script .php
FcgidWrapper "c:/usr/local/php/php-5.4/php-cgi.exe".php
<VirtualHost *:80>
        DocumentRoot "C:/yjdata/www/www"
        ServerName localhost
       ServerAlias www.yourdomain.com yourdomain.com
       DirectoryIndex index.html index.php
        Options ExecCGI
</VirtualHost>
```

加好后,文件保存退出,在服务管理工具中找到 apache 服务重启, apache 配置文件修改才会生效。

| 🔍 服务         |                                    |                        |       |      |      |         |
|--------------|------------------------------------|------------------------|-------|------|------|---------|
| 文件(17) 操作(A) | 查看(V) 帮助(H)                        |                        |       |      |      |         |
|              | à 🗟 🛛 🖬 🕨 🔲 II 🕩 👘                 |                        |       |      |      |         |
| 🔍 服务 (本地)    | 😋 服务(本地)                           |                        |       |      |      |         |
|              |                                    |                        |       |      |      |         |
|              | Apache2.4                          | 名称 🔺 👘 描述              | 状态    | 启动类型 | 登录为  | <b></b> |
|              | ·                                  | 💽 Apache2.4 Apa.       | 已启动   | 自动   | 本地系统 |         |
|              | 停止此服务。                             | Application Experience | . 已启动 | 手动   | 本地系统 |         |
|              | 里启动比赛务                             | 🎑 Application Id 确     |       | 手动   | 本地服务 |         |
|              |                                    | 🔍 Application In 使     |       | 手动   | 本地系统 |         |
|              | 描述:<br>  Appaba /2 4 16 (Win64)    | 🤹 Application La 为.    |       | 手动   | 本地服务 |         |
|              | OpenSSL/1. 0. 1p mod_fcgid/2. 3. 9 | 🎑 Application Ma 为     | . 已启动 | 手动   | 本地系统 |         |
|              |                                    | 🞑 ASP. NET State Pro.  |       | 手动   | 网络服务 |         |